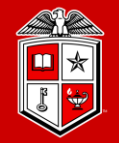

Information Technology Division

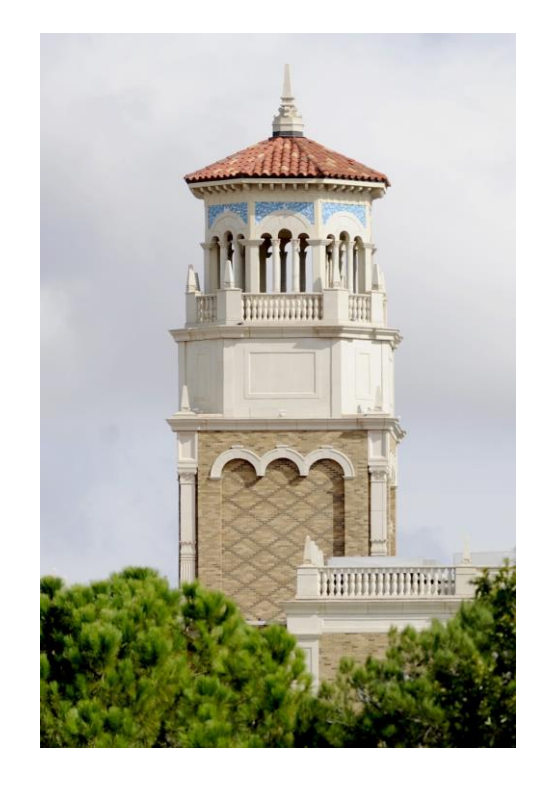

### Introduction to the Texas Tech RedRaider Cluster

Misha Ahmadian *High Performance Computing Center* (on behalf of the HPCC staff)

Jan 19th, 2021

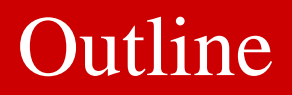

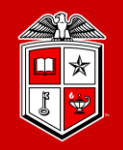

- Introducing the New HPCC Resources
- HPCC Software Environment
- Logging and using the RedRaider Cluster
- Resource Allocation and Job Submission with SLURM
- Software builds and installation
- Getting Help

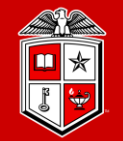

Information Technology Division

# Introducing the New HPCC Resources

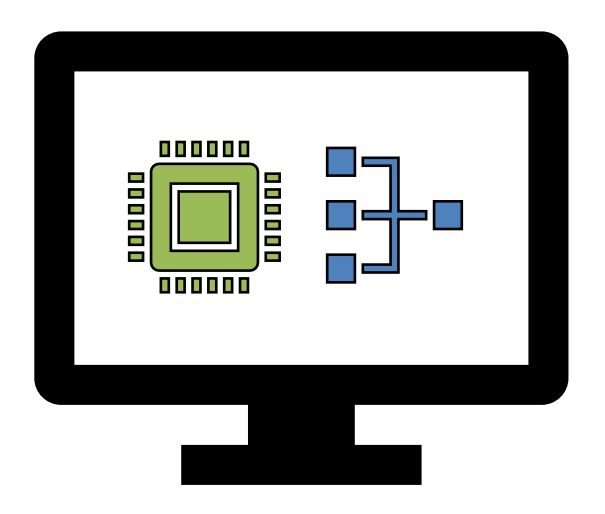

### HPCC Resources: Historical

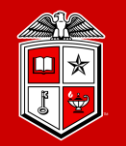

TEXAS TECH UNIVERSITY Information Technology Division<sup>\*\*</sup>

### Previous Clusters:

- Hrothgar
  - Commissioned in 2011
  - Decommissioned in Nov 2019
- Ivy
  - Commissioned in 2014
  - 100 nodes
  - 2000 total Cores (20 cores/node)
  - 6.25 TB Total RAM (64 GB/node)
  - Xeon E5-2670v2 **Ivy** Bridge Processors
  - QDR 40 GB/second InfiniBand fabric

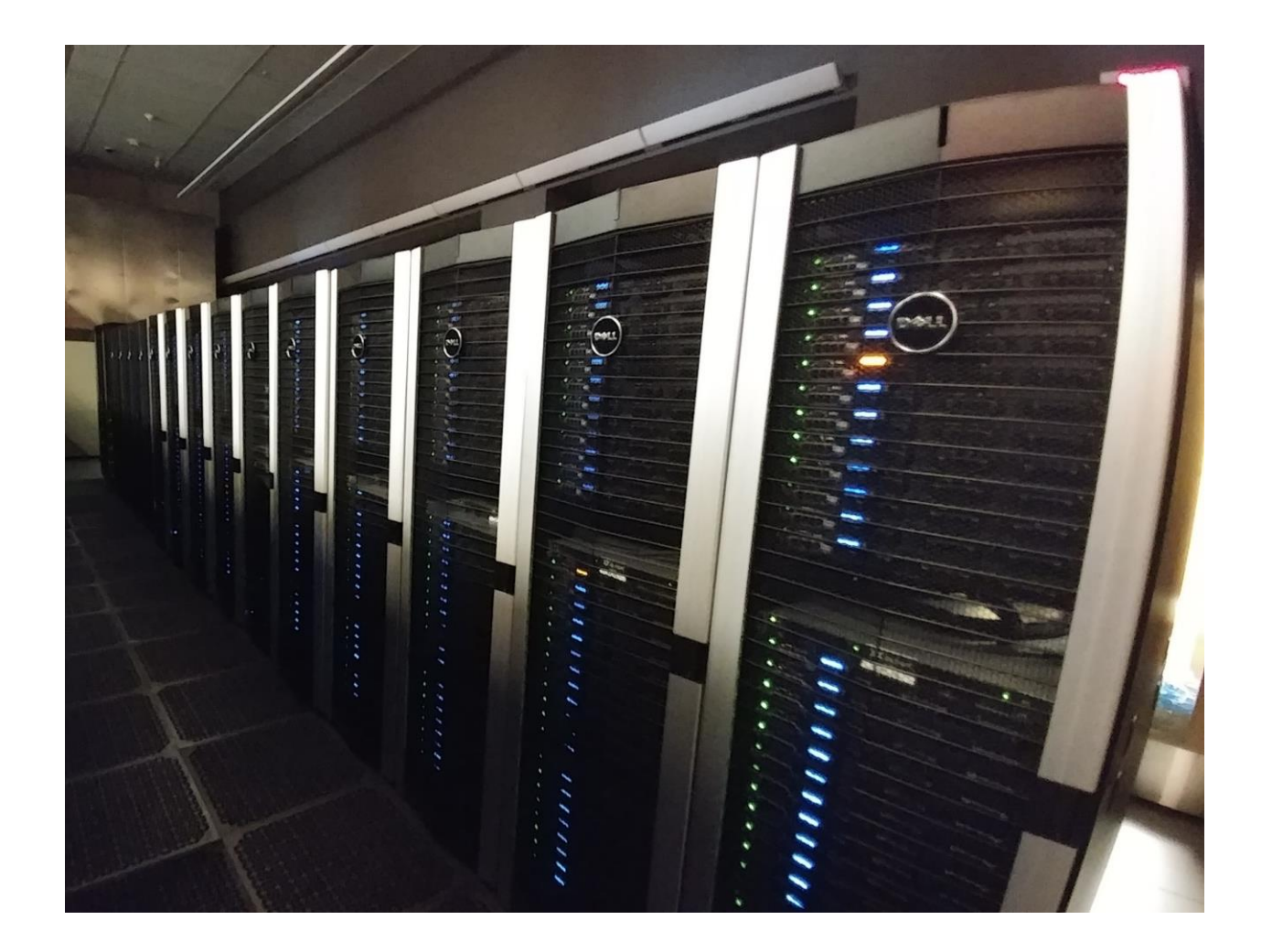

### HPCC Resources: Current

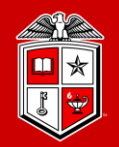

TEXAS TECH UNIVERSITY Information Technology Division

### Previous Clusters:

- Quanah
  - Commissioned in 2017
  - 467 nodes
  - 16,812 Cores (36 cores/node)
  - 87.56 TB Total RAM (192 GB/node)
  - Intel Xeon E5-2695v4 Broadwell Processors
  - Non-blocking Omni-Path (100 Gbps) Fabric
  - Benchmarked at 485 Teraflops

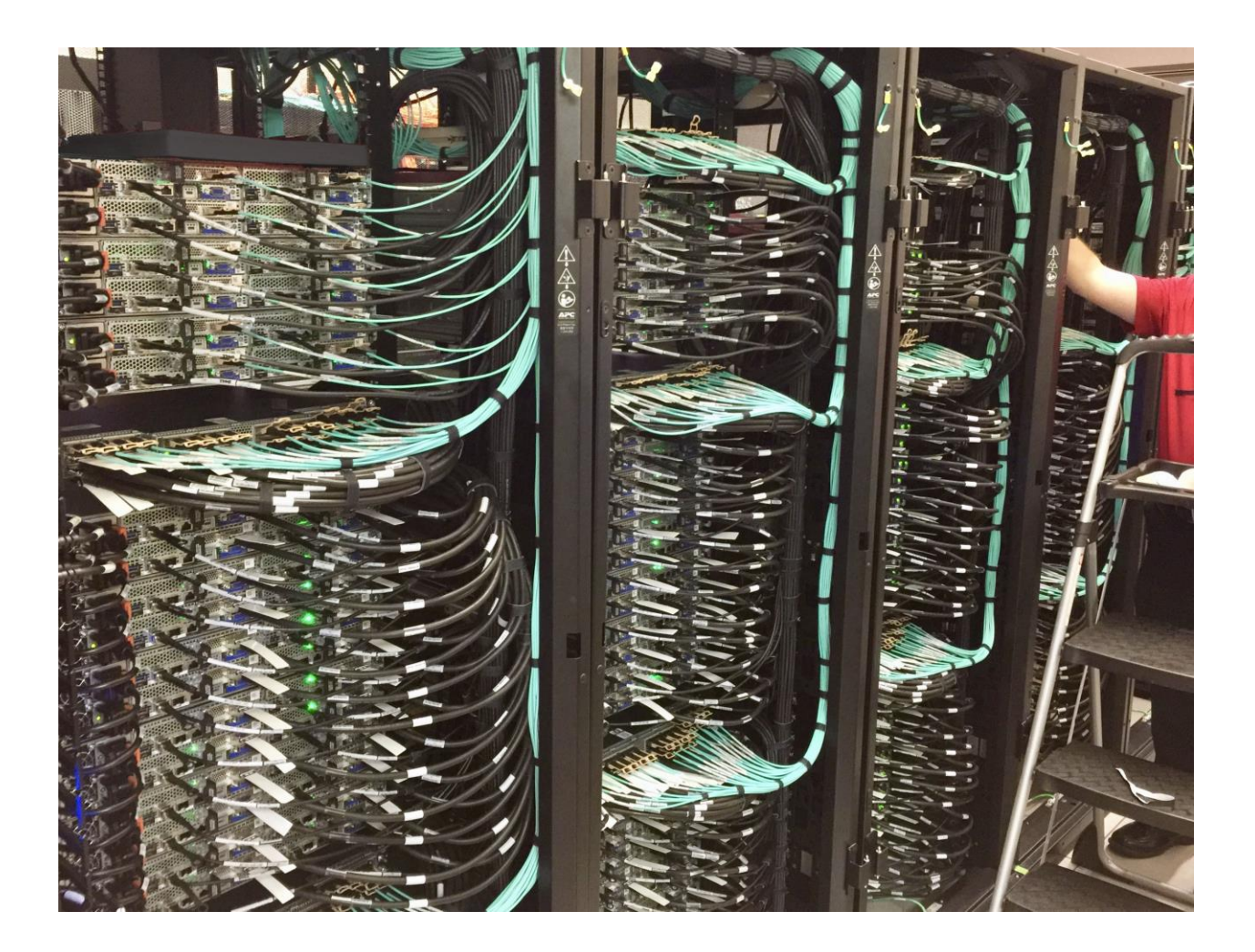

### HPCC Resources: Storage

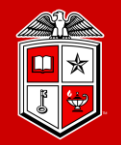

### Information Technology Division

### Lustre Storage System:

- Upgraded to 200 Gbps HDR Fabric
- 6.9 PB of storage space
- Quota/Backup/Purge per Lustre area:

| Area                                 | Quota  | Backup | Purge   |
|--------------------------------------|--------|--------|---------|
| /home/ <eraider></eraider>           | 300 GB | Yes    | No      |
| /lustre/work/ <eraider></eraider>    | 700 GB | No     | No      |
| /lustre/scratch/ <eraider></eraider> | None   | No     | Monthly |

- User may purchase dedicated storage space
  - With Backup: \$80/TB/Year
  - Without Backup \$40/TB/Year

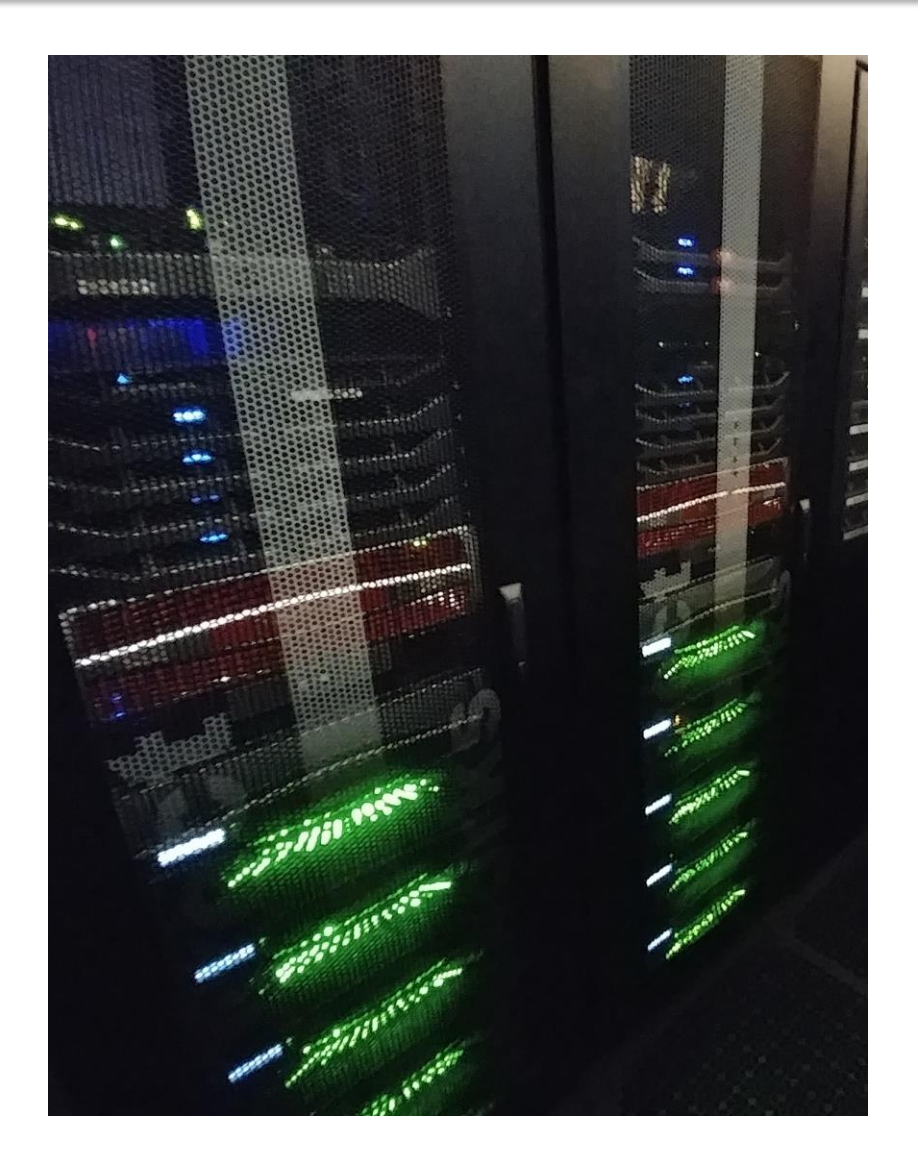

### HPCC Resources: New

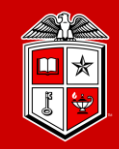

TEXAS TECH UNIVERSITY Information Technology Division

### New Cluster Design Goal:

- More Compute Capacity
  - Add ~1 Petaflops total computing capacity beyond existing clusters
- Fit within existing limits
  - Accommodate to the existing cooling capacity
  - Fit within recently expanded power limits
- Coalesce the operation of existing clusters
  - Operate as a single cluster by combining the new cluster with the existing Quanah, Ivy, and Community Cluster nodes. (By January 2021)
- Connect all components to the central storage
  - Utilizing new LNet routers and expanding the storage network based on 200 Gbps Mellanox HDR fabric

### HPCC Resources: New

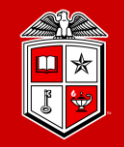

TEXAS TECH UNIVERSITY Information Technology Division

- New RedRaider cluster:
  - Delivered by July 2020

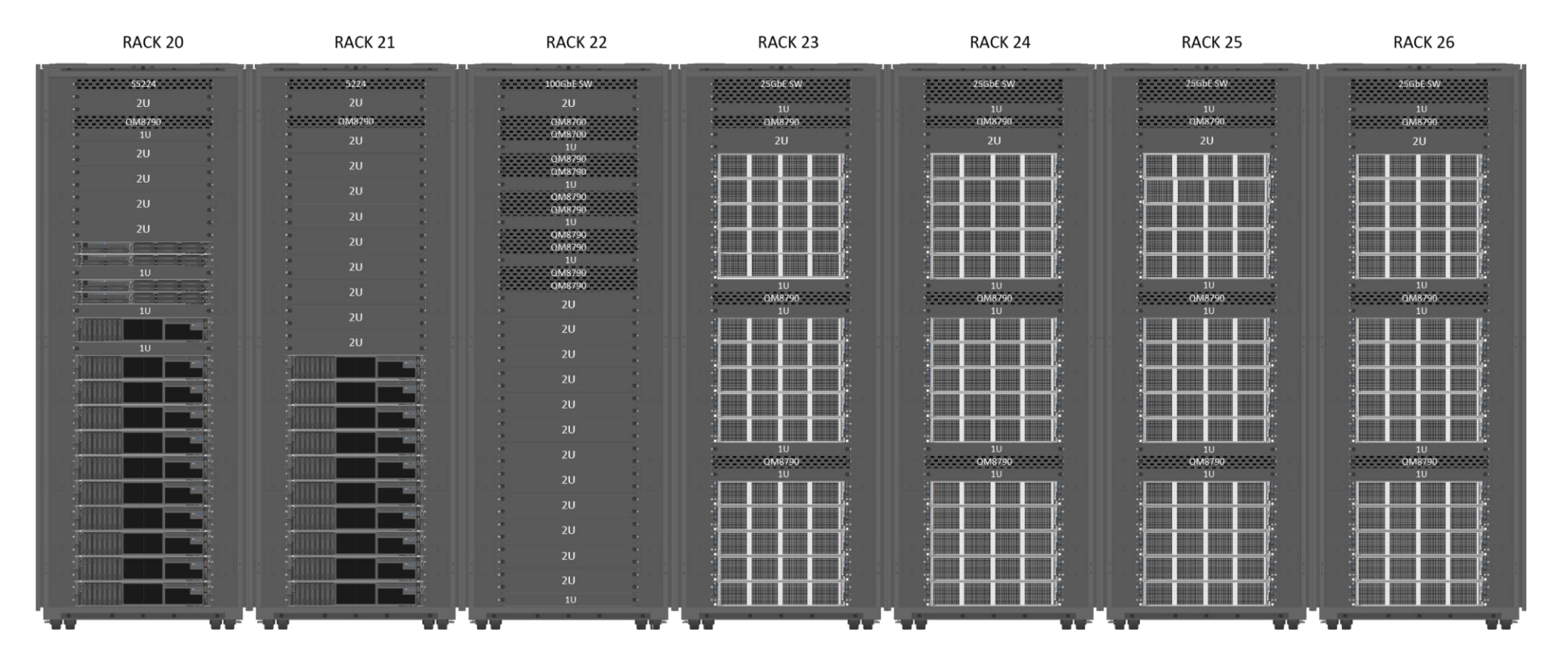

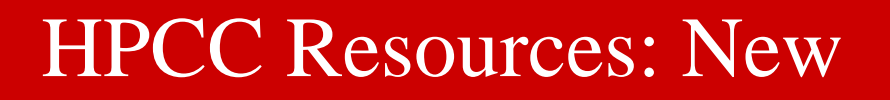

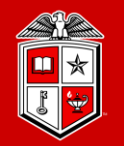

Information Technology Division

### New RedRaider Cluster Additions: Nocona CPU and Matador GPU

• Initial Installation

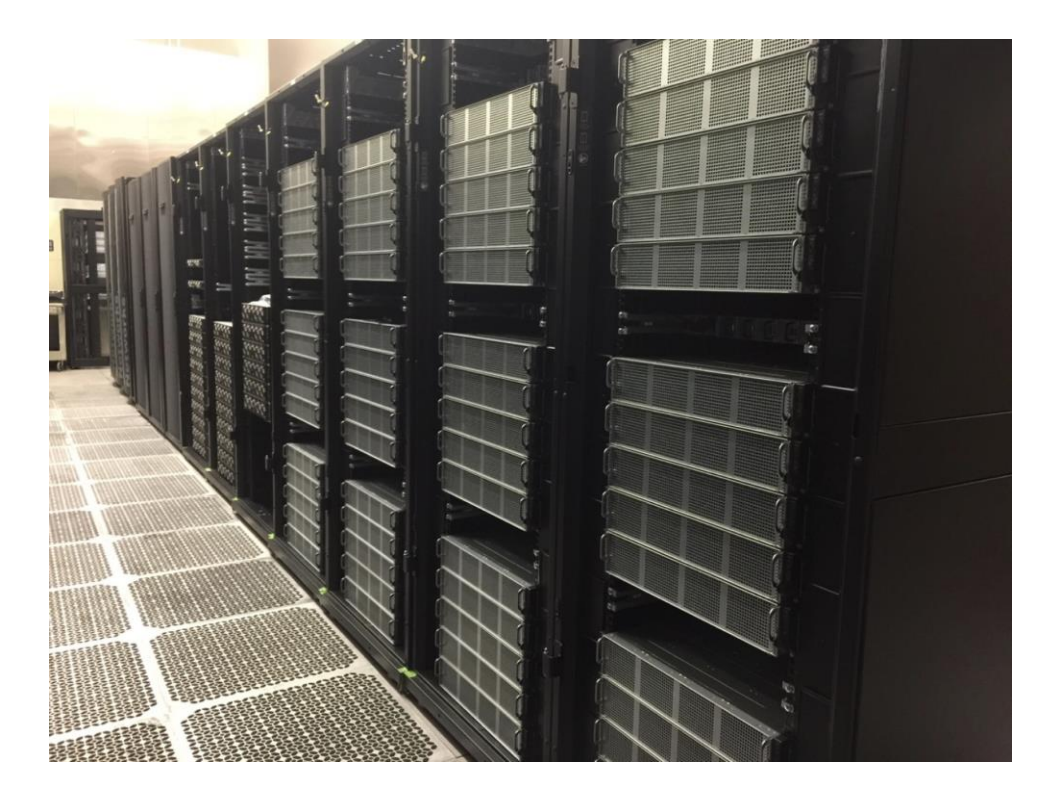

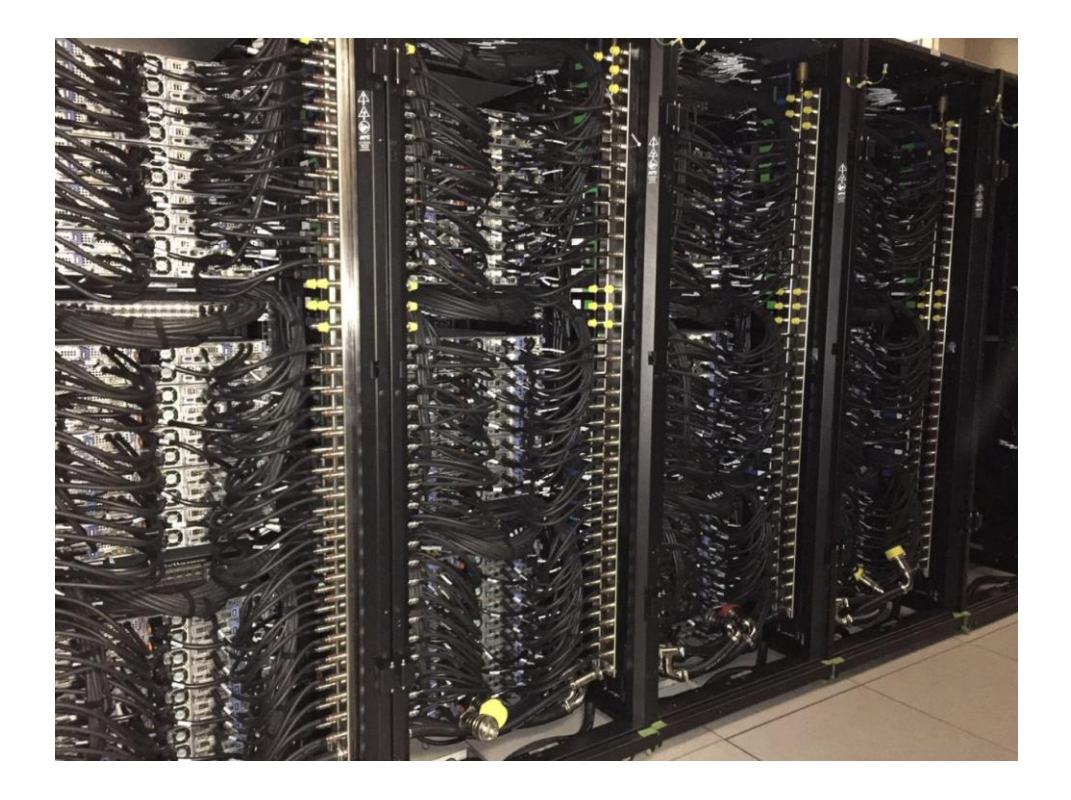

Front View

Back View

### HPCC Resources: New

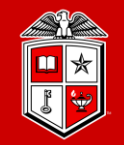

Information Technology Division

### New RedRaider Cluster:

• Liquid Cooling installation for CPU nodes

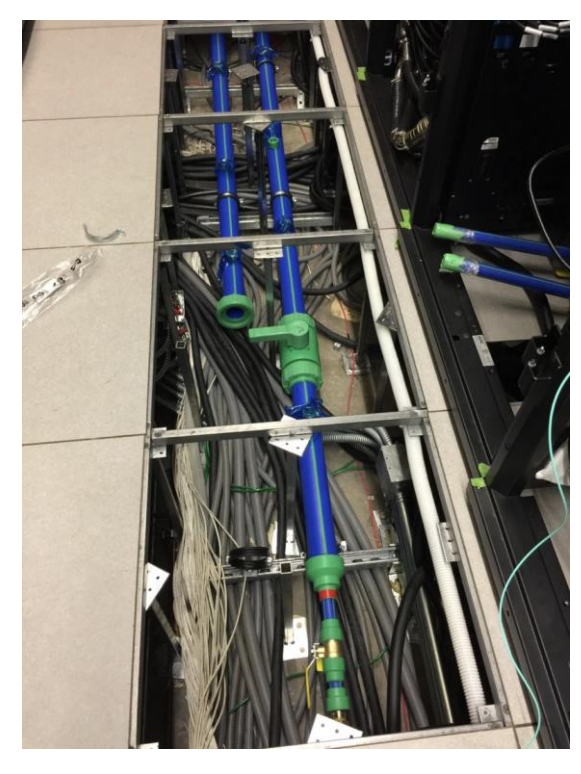

Cooling Line Installation

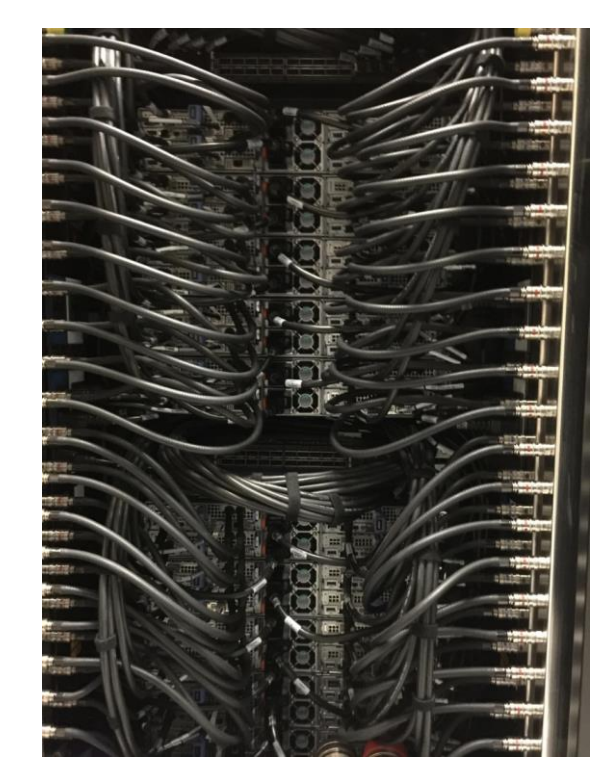

Back view of cooling lines

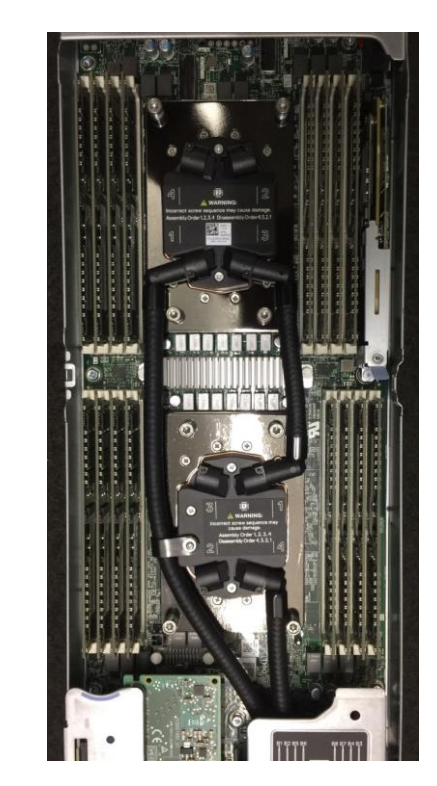

Interior of CPU worker node

### HPCC Resources: New

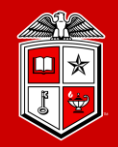

TEXAS TECH UNIVERSITY Information Technology Division

### New (RedRaider) Cluster Components:

- 240 CPU nodes (Nocona)
  - 30,720 Cores (128 cores/node)
  - 120 TB total RAM (512 GB/node)
  - AMD EPYC ROME 7702 processor
  - 804 Teraflops (81.4% efficiency)
- 20 GPU nodes (Matador)
  - 40 NVIDIA Tesla V100 GPUs (2 V100 / node)
  - 7.5 TB total RAM (384 GB/node)
  - 800 CPU Cores (40 cores/node)
  - Intel Xeon Cascade lake 6248 processor
  - 226 Teraflops (80.6% Efficiency)
- HDR 200 Gbps InfiniBand fabric
- Has been merged with Quanah cluster already

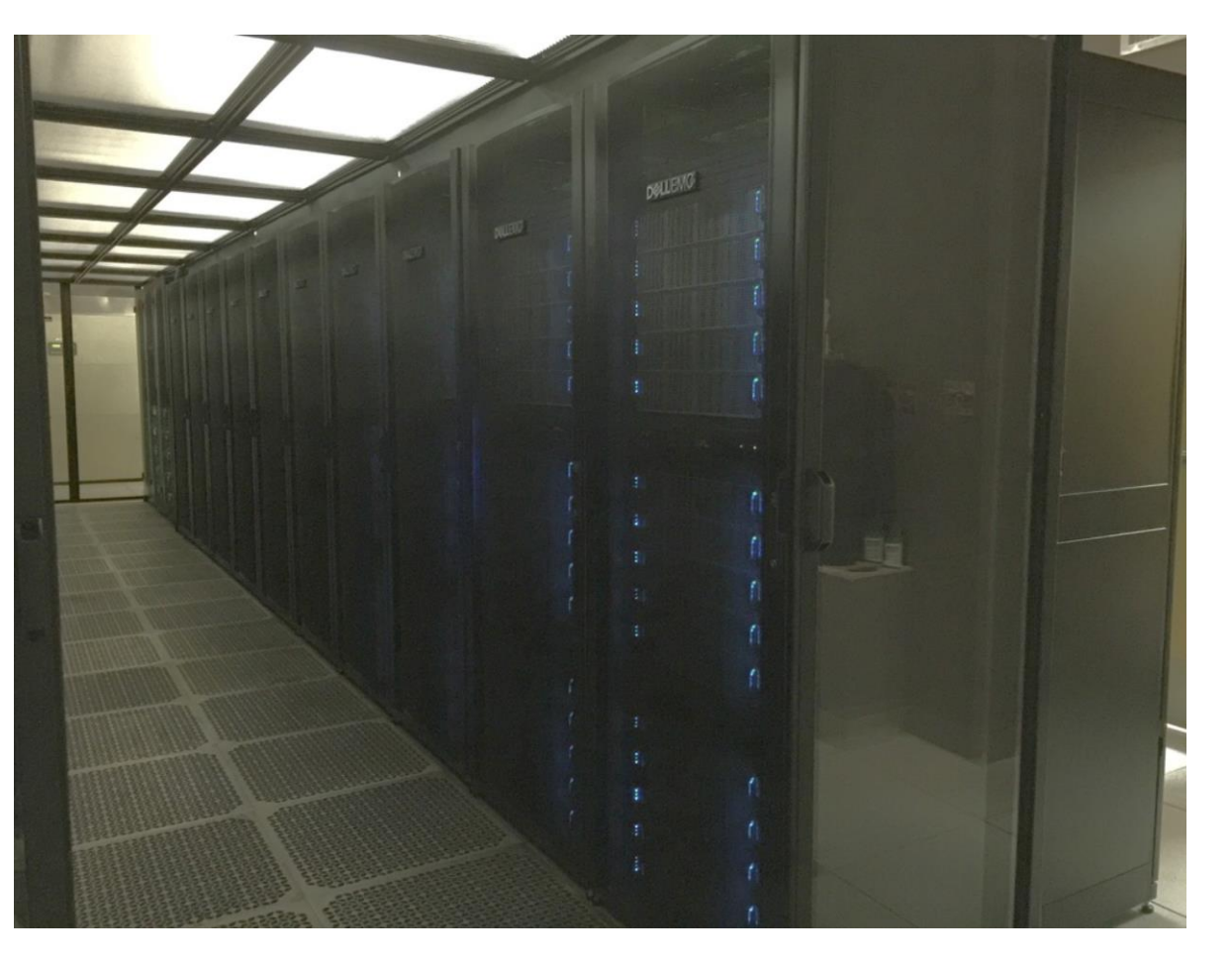

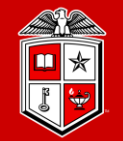

Information Technology Division

## HPCC Software Environment

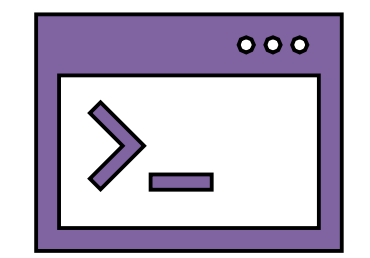

### HPCC Software Environment

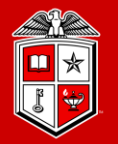

Information Technology Division

|                                              | lvy*                                                                                                    | Quanah                                                                                                    | RedRaider                                                                                                    |
|----------------------------------------------|----------------------------------------------------------------------------------------------------|----------------------------------------------------------------------------------------------------|----------------------------------------------------------------------------------------------------|
| Operating System                             | CentOS 7.4                                                                                                    | • CentOS 7.4 **                                                                                                    | CentOS 8.1                                                                                                    |
| Job Resource<br>Manager                      | • Slurm 20.11.0                                                                                                    | • Slurm 20.11.0                                                                                                    | • Slurm 20.11.0                                                                                                    |
| Package Build Env                            | RPM Build                                                                                                    | RPM Build                                                                                                    | Spack v0.15                                                                                                    |
| Software<br>Deployment Env                   | • Lmod 7.7.14                                                                                                    | • Lmod 7.7.14                                                                                                    | • Lmod 8.2.10                                                                                                    |
| Available<br>C/C++/Fortran<br>/MPI Compilers | <ul> <li>GCC 4.8.5 (Default)</li> <li>GCC 5.4.0</li> <li>GCC 7.3.0</li> <li>Intel 18.0.3.222</li> <li>impi 2018.3.222</li> <li>OpenMPI 1.10.[6-7]</li> <li>MVAPICH 2.2</li> </ul> | <ul> <li>GCC 4.8.5 (Default)</li> <li>GCC 5.4.0</li> <li>GCC 7.3.0</li> <li>Intel 18.0.3.222</li> <li>impi 2018.3.222</li> <li>OpenMPI 1.10.[6-7]</li> <li>MVAPICH 2.2</li> </ul> | <ul> <li>GCC 8.3.1 (Default)</li> <li>GCC 9.2.0</li> <li>GCC 10.1.0 (Recommended)</li> <li>AOCC/AOCL (Coming Soon)</li> <li>Intel compiler for GPU nodes (Coming Soon)</li> <li>OpenMPI 3.1.6, 4.0.4</li> <li>MVAPICH &amp; impi (Coming Soon)</li> </ul> |
| GPU Libraries                                | • N/A                                                                                                    | • N/A                                                                                                    | <ul><li>CUDA 11.0 (default)</li><li>Cudnn 8.0.1 (default)</li></ul>                                                                                                    |

\* To be devoted to Open OnDemand \*\* Upgrade to CentOS 8 soon

### HPCC Software Environment

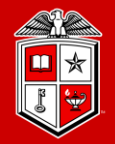

### Information Technology Division

| Program         | Version | Program             | Version | Program  | Version  | Program       | Version |
|-----------------|---------|---------------------|---------|----------|----------|---------------|---------|
| GCC 10          | 10.1.0  | Netcdf-C-MPI        | 4.7.3   | gls      | 2.5      | root          | 6.18.4  |
| GCC 9           | 9.2.0   | Netcdf-CXX-MPI      | 4.3.1   | boost    | 1.74.0   | geant4        | 10.6.2  |
| OpenMPI-3       | 3.1.6   | Netcdf-Fort-<br>MPI | 4.5.2   | Bowtie2  | 2.3.5.1  | fastx-toolkit | 0.0.14  |
| OpenMPI-4       | 4.0.4   | OpenBlas            | 0.3.10  | Lammps   | 20200505 | VASP          | 5.4.4   |
| Singularity     | 3.5.3   | OpenBlas-MPI        | 0.3.10  | rmblast  | 2.9.0    |               |         |
| Python3         | 3.8.3   | Lapack              | 3.8.3   | samtools | 1.1      |               |         |
| Perl            | 5.30.3  | ScalaPack           | 2.1.0   | bcftools | 1.10.2   |               |         |
| R               | 4.0.2   | Hdf5                | 1.10.6  | bedtools | 2.27.1   |               |         |
| Matlab          | R2020b  | Hdf5-MPI            | 1.10.6  | mafft    | 7.453    |               |         |
| Java            | 11.0.2  | udunits             | 2.2.24  | GROMACS  | 2020.2   |               |         |
| Netcdf-C        | 4.7.3   | nco                 | 4.7.9   | emboss   | 6.6.0    |               |         |
| Netcdf-Fortran  | 4.5.2   | fftw                | 3.3.8   | gnuplot  | 5.2.8    |               |         |
| Parallel-Netcdf | 1.12.1  | fftw-MPI            | 3.3.8   | bwa      | 0.7.17   |               |         |

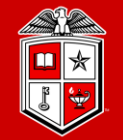

Information Technology Division<sup>\*\*</sup>

## Logging and Using the RedRaider Cluster

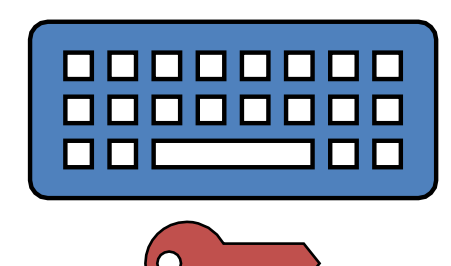

### Getting Started

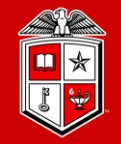

TEXAS TECH UNIVERSITY Information Technology Division

- User Guides:
  - <u>http://www.depts.ttu.edu/hpcc/userguides/index.php</u>
- More details about HPCC equipment:
  - <u>http://www.depts.ttu.edu/hpcc/operations/equipment.php</u>
- Logging Into the HPCC Resources:
  - User Guide: <u>http://tinyurl.com/ttu-hpcc-login</u>
  - Are you on or off campus?
  - Logging in from off campus:
    - Log in via SSH gateway
    - Establish a VPN connection <u>https://goo.gl/4LbuWG</u>

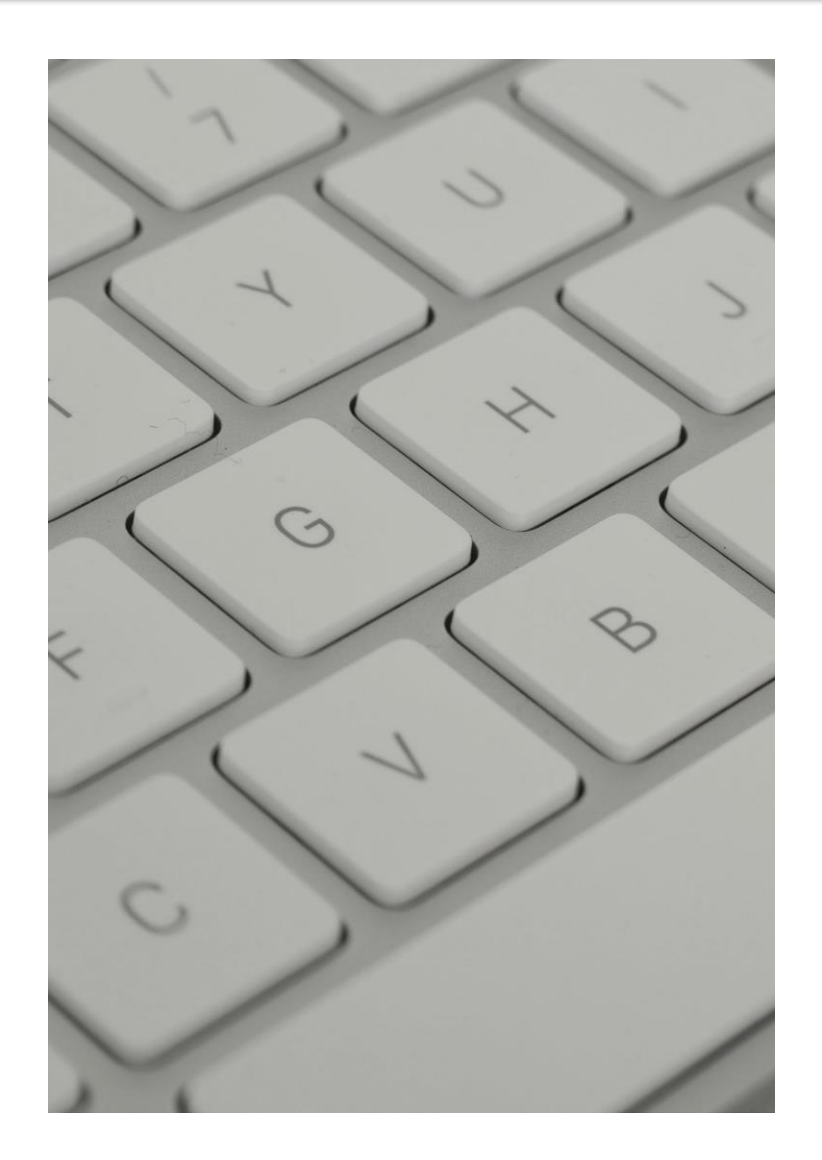

### Logging to RedRaider Cluster

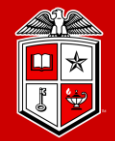

#### TEXAS TECH UNIVERSITY Information Technology Division

- Mac/Linux Users:
  - **SSH** (Secure Shell): Freely available on Linux/Unix/MacOS and used via the Terminal.

ssh eraider@login.hpcc.ttu.edu

- The quanah.hpcc.ttu.edu login node is still available.
- Windows Users:
  - MobaXterm (Recommended): <u>https://mobaxterm.mobatek.net</u>
  - **Putty**: <u>https://www.putty.org</u>
- After Logged in:
  - RedRaider has two login nodes: (login-20-25, login-20-26)
  - The load-balancer lands your SSH session on one of these nodes.

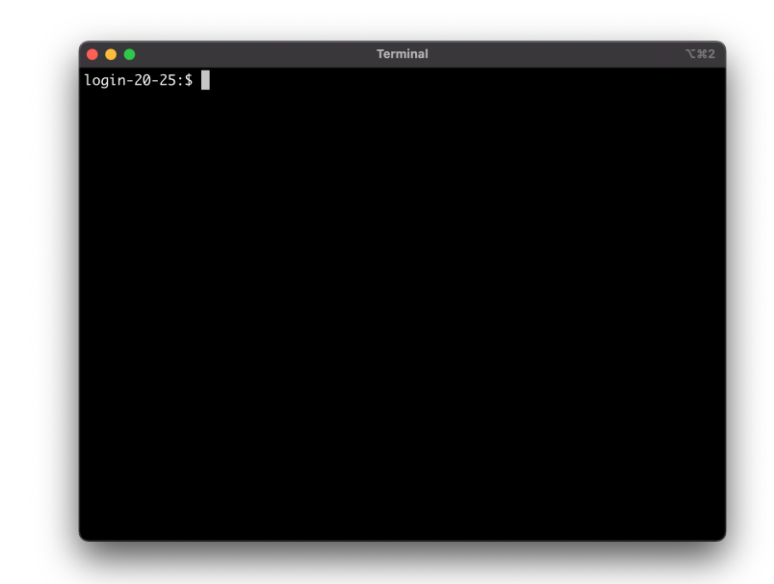

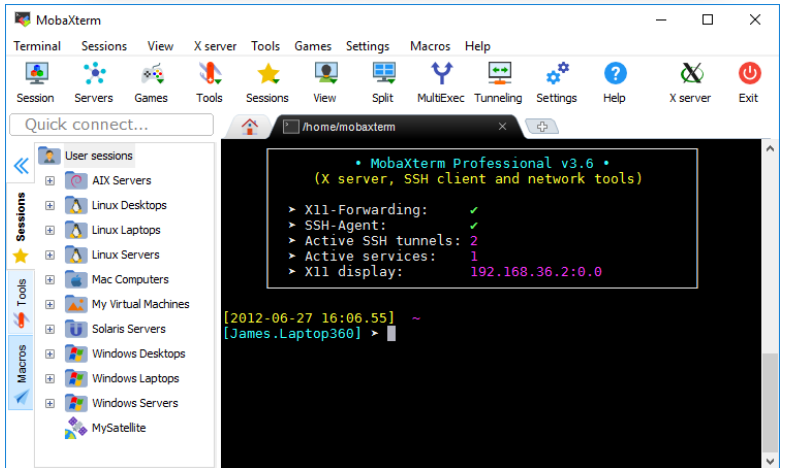

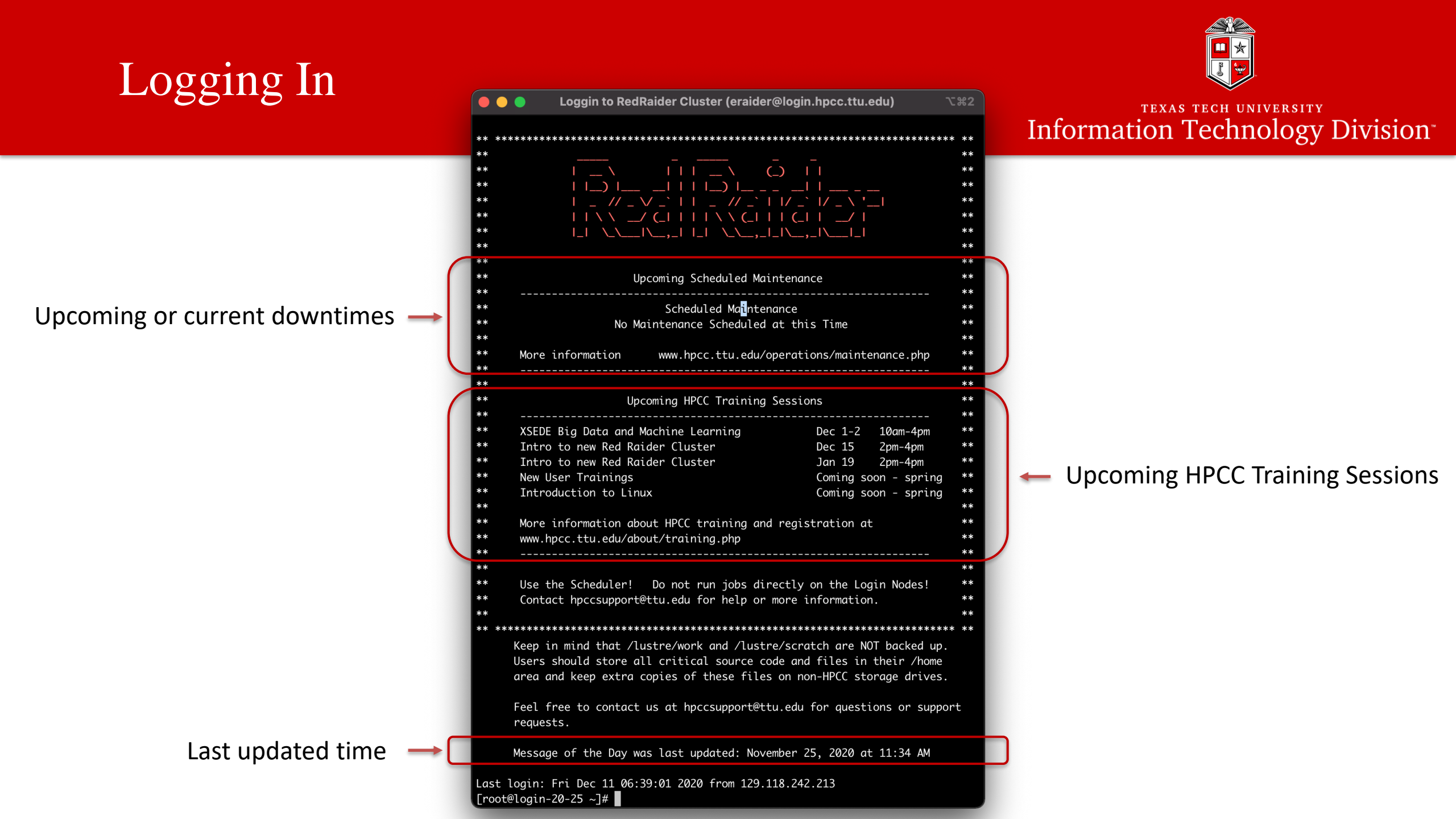

### **Environment Settings**

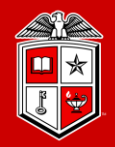

Information Technology Division

- Lmod Modules:
  - The primary way to change your user environment
  - Please note that Quanah (Intel nodes), Nocona (AMD nodes) and Matador (GPU nodes) have different set of modules
  - Module commands:
    - module avail
    - module list
    - module load <module\_name>
    - module unload <module\_name>
    - module spider <keyword>
    - module purge

| • • •                                                                                                    | RedRaide                                                                                                    | r Nocona                                   | Module Avail                                                                                                    |                                      |     |
|----------------------------------------------------------------------------------------------------|----------------------------------------------------------------------------------------------------|--------------------------------------------|----------------------------------------------------------------------------------------------------|--------------------------------------|-----|
| login-20-25:\$ module avail                                                                                                    |                                                                                                    |                                            |                                                                                                    |                                      |     |
| <pre>/opt/apps/nfs/spack/var/spack<br/>boost/1.74.0-mpi<br/>fftw/3.3.8-mpi-openmp<br/>fftw/3.3.8-mpi<br/>gromacs/2020.2-mpi-openmp</pre>                                                                     | <pre>hdf5/1.10.6-mpi<br/>hp1/2.3-openmp<br/>netcdf-c/4.7.3-mpi<br/>netcdf-cxx4/4.3.1</pre>                                                                                                    | dules/<br>netcd<br>netli<br>paral<br>vasp/ | ′linux-centos8-x86_64/<br>lf-fortran/4.5.2-mpi<br>b-scalapack/2.1.0<br>.lel-netcdf/1.12.1<br>′5.4.4                                                                            | /openmpi/3.1.6-shkqva7/gcc/10        | 1.0 |
| /opt/apps/nfs/spack/va<br>bcftools/1.10.2<br>bedtools2/2.27.1<br>boost/1.74.0 (D)<br>cmake/3.17.3 (D)<br>emboss/6.6.0<br>fastx-toolkit/0.0.14<br>fftw/3.3.8 (D)<br>geant4/10.6.2<br>gnuplot/5.2.8<br>gsl/2.5 | <pre>r/spack/environments/noc<br/>hdf5/1.10.6<br/>mafft/7.453<br/>nco/4.7.9<br/>netcdf-c/4.7.3<br/>netcdf-fortran/4.5.2<br/>netlib-lapack/3.8.0<br/>openblas/0.3.10-openmp<br/>openblas/0.3.10<br/>openjdk/11.0.2<br/>openmpi/3.1.6</pre> | (D)<br>(D)<br>(D)<br>(D)<br>(D)<br>(L)     | odules/linux-centos8-><br>openmpi/4.0.4<br>perl/5.30.3<br>py-matplotlib/3.2.2<br>py-numpy/1.19.0<br>python/3.8.3<br>r/4.0.2<br>root/6.18.04<br>samtools/1.10<br>udunits/2.2.24 | x86_64/gcc/10.1.0<br>(D)<br>(D)<br>2 |     |
|                                                                                                    | /opt/ohpc/pub/                                                                                                    | module                                     | efiles                                                                                                    |                                      |     |
| cmake/3.17.3 gcc/9.2.0<br>Where:                                                                                                    | gcc/10.1.0 (L,D) g                                                                                                    | it/2.2                                     | 27.0 matlab/R2020b                                                                                                    | perl/5.30.3                          |     |
| D: Default Module<br>L: Module is loaded                                                                                                    |                                                                                                    |                                            |                                                                                                    |                                      |     |
| Use "module spider" to find a<br>Use "module keyword key1 key2                                                                                                    | ll possible modules and<br>" to search for all                                                                                                    | extens<br>possib                           | ions.<br>De modules matching a                                                                                                    | any of the "keys".                   |     |
|                                                                                                    |                                                                                                    |                                            |                                                                                                    |                                      |     |

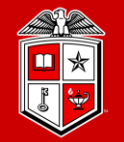

Information Technology Division

# Resource Allocation and Job Submission with

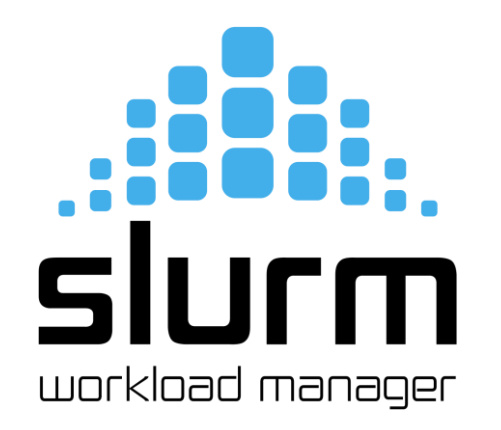

### Introduction to Slurm

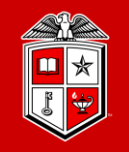

- Simple Linux Utility for Resource Management (SLURM):
  - Main entities:
    - 1. Nodes: Physical computing resources
    - 2. Partition: A logical set of nodes
    - **3. Jobs:** Allocations of resources assigned to a user for a specified amount of time
    - **4. Job Steps:** sets of (possibly parallel) tasks within a job
    - **Tasks:** Implies the requested/allocated computing resources to process(es) per job or job step (By default, each task refers to <u>1 CPU core</u>)

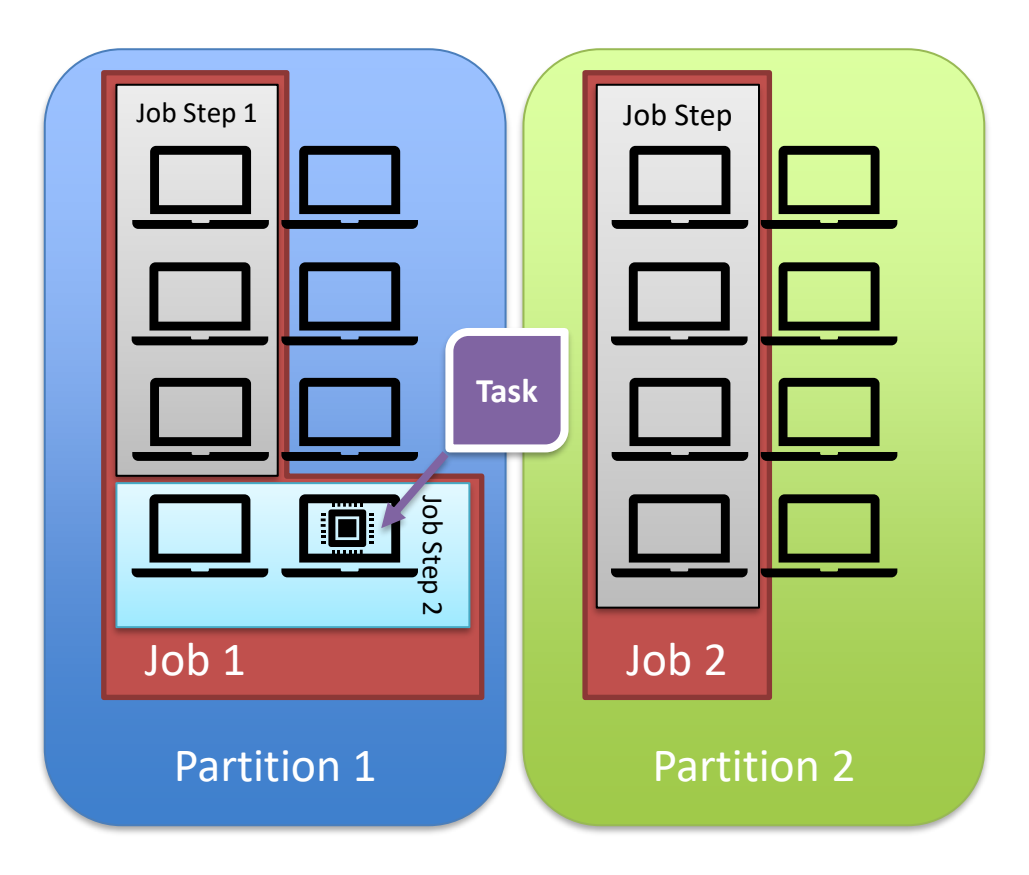

### Slurm info Commands

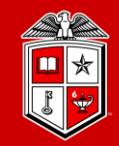

#### • sinfo:

- View information about <u>nodes</u> and <u>partitions</u>. (similar to qstat -g c command in UGE)
  - **PARTITION:** The name of the available partitions in the cluster
  - AVAIL: shows the current state of the partition: up, down, drain, inactive.
    - Make sure the partition is up before submit a job
  - **TIMELIMIT:** always shows infinite.
    - The time limit per job will be enforced based on the "account" you choose for your job.
  - **NODES:** Shows the number of nodes in a particular state.
  - **STATE:** Indicates the state of a group of nodes:
    - idle: nodes are available and ready for allocation
    - mix: nodes are partially allocated
    - alloc: nodes are fully allocated
    - drain/drang: nodes are not available but current running jobs will continue until they finish
    - down/unk: nodes are down, and no job is running in those nodes
  - **NODELIST:** List of nodes belong to a particular partition/state.

### Slurm info Commands

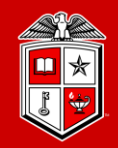

#### • squeue:

- view information about jobs located in partitions. (similar to qstat command in UGE)
  - The squeue command shows all the users' jobs in all partitions.
  - Useful options to filter the output:
    - -u <user>, --user=<user>: Shows the list of jobs or job steps that belong to a specific user
    - -p <partition>, --partition=<partition>: Filters the jobs within a partition.
  - The squeue has been configured on the login nodes to show the most useful data. However, users can still modify the format of output by using:
     -O <output format>, --Format=<output format>
  - For more details, please refer to manual page of squeue.

### Slurm info Commands

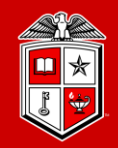

Information Technology Division

- squeue (cont.):
  - Command output:
    - **JOBID:** unique id of jobs
    - **PARTITION:** the name of the job's partition.
    - **PRIORI:** shows the priority of the jobs calculated by fair-share algorithm. Larger the number, sooner the job get allocated.
    - ST: states of the jobs: PD (pending), R (running), CA (canceled), CG (completing), F (Failed)
    - **USER:** the username of the user's job
    - **NAME:** the name of the job defined by the user
    - **TIME:** the duration of the running job.
    - **NODES:** number of allocated nodes
    - **CPUS:** number of allocated CPU cores
    - **NODELIST(REASON):** the list of allocated nodes if job is running OR the reason the job is in PD or F.

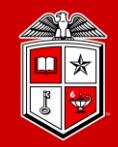

#### • sbatch:

- submits a job script for later execution. (similar to qsub command in UGE)
  - The submitted job stays in the queue until the requested resources become available.
  - The job submission script is a text file that contains "#SBATCH" hints with sbatch command line options

```
#!/bin/bash
#SBATCH -J MPI_test
#SBATCH -N 2
#SBATCH -ntasks-per-node=128
#SBATCH -o %x.%j.out
#SBATCH -o %x.%j.out
#SBATCH -e %x.%j.err
#SBATCH -p nocona
module load gcc/10.1.0 openmpi/3.1.6
mpirun ./my mpi
```

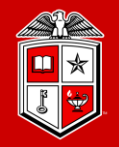

Information Technology Division

#### • Job Submission Script Layout:

| Description                                      | UGE                                    | SLURM                                                       |
|--------------------------------------------------|----------------------------------------|-------------------------------------------------------------|
| Transfer environment variables to the job env    | -V                                     | export=[ALL   NONE   variables]                             |
| Start the command from current working directory | -cwd                                   | Not necessary                                               |
| Use /bin/bash as the shell                       | -S /bin/bash                           | N/A: Slurm uses bash by default                             |
| Set the name for job                             | -N Jobname                             | -J,job-name= <jobname></jobname>                            |
| The name of the standard output file             | -o <filename pattern=""></filename>    | -o,output= <filename pattern=""></filename>                 |
| The name of the standard error file              | -e <filename pattern=""></filename>    | -e,error= <filename pattern=""></filename>                  |
| Define the queue (partition) name                | -q <queue name=""></queue>             | -p,partition= <partition_names></partition_names>           |
| Type of parallel env for job/task allocation     | -pe <parallel env=""> cores</parallel> | -N,nodes=<# of nodes><br>ntasks-per-node= <ntasks></ntasks> |
| Reserve memory per slot                          | -l h_vmem= <float>G</float>            | mem-per-cpu= <size[k m g t]></size[k m g t]>                |
| Set the maximum job run time                     | $-l h_rt = HH:MM:SS$                   | -t,time= <hh:mm:ss></hh:mm:ss>                              |
| Specify the cluster policy for this job          | -P <project name=""></project>         | -A,account= <account>   -q,qos</account>                    |

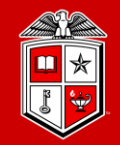

- Select a partition:
  - Partition in Slurm groups physical nodes into a logical set and allows jobs to request for nodes' resources from that partitions.

#### -p, --partition=<partition\_name>

| Name                  | # of Nodes | Туре                  | Nodes              | #Core/Node | #Mem/Node | #Mem/Core | #GPU/node |
|-----------------------|------------|-----------------------|--------------------|------------|-----------|-----------|-----------|
| nocona                | 240        | AMD ROME CPU          | cpu-[23-26]-[1-60] | 128        | 503 GB    | 3.9 GB    | N/A       |
| matador               | 20         | Intel/Nvidia V100 GPU | gpu-[20-21]-[1-10] | 40         | 376 GB    | 9.4 GB    | 2         |
| gpu-build             | 1          | Intel/Nvidia V100 GPU | gpu-20-11          | 32         | 187 GB    | 5.9 GB    | 1         |
| quanah                | 467        | Intel Xeon Broadwell  | cpu-[1-10]-[*]     | 36         | 188 GB    | 5.3 GB    | N/A       |
| Name                  | # of Nodes | Туре                  | Nodes              | #Core/Node | #Mem/Node | #Mem/Core | Available |
| ivy                   | 100        | Intel Xeon Ivy Bridge | Cpu-[17-19]-[*]    | 20         | 63 GB     | 3.1 GB    | TBA       |
| community<br>clusters | *          | *                     | *                  | *          | *         | *         | TBA       |

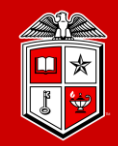

Information Technology Division

- Requesting CPU:
  - In Slurm, unlike UGE, there is no Parallel Environment (PE). [-pe mpi 72] Instead, users must define the following options in their job submissions in order to request for CPU resources:
    - 1. Number of nodes: How many total nodes for the job?
      - -N, --nodes=<number of nodes>
    - 2. Number of tasks per node: (*Recommended*) (By default, each task consumes **1x** CPU core)
      - --ntasks-per-nodes=<number of task per node>

OR Number of total tasks: How many task across the nodes?

- -n, --ntasks=<number of tasks>
- 3. Number of cores/threads per task: (*Optional*)
  - -c, --cpus-per-task=<#cpus>
  - --threads-per-core=<#threads>

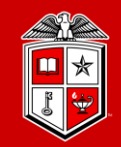

### • Tips and Recommendations:

- It would be wise to choose the number of nodes and tasks carefully and efficiently:
  - Try to use up all the cores in one node before request for additional nodes, otherwise your job will face with more network/process overhead.

- --partition=nocona --nodes=1 --ntasks=32
- --partition=nocona --nodes=2 --ntasks=256

(e.g. Shared-memory / serial jobs)

(e.g. Distributed / MPI jobs)

- Changing the number of cores per task or number of threads per core will be reflected in total number of requested cores:
  - --nodes=2 --ntasks-per-node=64 --cpus-per-task=2  $\implies$  2 x 64 =128 core/node
  - --nodes=1 --ntasks=32 --threads-per-core=2  $\implies$  32 x 2 = 64 total cores for this job.
  - The default number of 1 core per task should be preferable for most of the jobs.

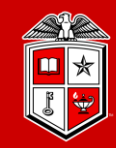

- Requesting Memory:
  - One can specify the size of the consumable Memory in two ways in Slurm:
    - 1. Memory per core (*Recommended*):
      - --mem-per-cpu=<size[M|G]>
    - 2. Memory per node:
      - --mem=<size[M|G]>
  - If no memory size was specified, Slurm will assign the default memory per core to your job:

**Nocona:** 4027 MB (3.9 GB) per core **Matador:** 9639 MB (9.4 GB) per core **Quanah:** 5370 MB (5.3 GB) per core

- Once specified the memory size for your job, Slurm will allocate the same amount of physical memory (RAM) to the job + 25% swap space on the node(s):
  - --nodes=1 --ntasks=32 -mem-per-cpu=2GB
  - **Soft Limit:** 32 x 2GB = 64GB Memory per node (RAM space)
  - Hard Limit: 64 GB + (10% of 64GB) = 64 GB RAM + 16 GB Swap = 80GB total Memory

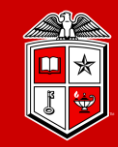

- Requesting Runtime limits:
  - Recommended that you set the max runtime you expect a job will take.
    - -t, --time=<time>
    - *<time>* can be:
      - *minute*
      - minute:seconds
      - hours:minutes:seconds
      - days-hours
      - days-hours:minutes
      - days-hours:minutes:seconds
    - E.g., --time=24:00:00
  - Please note that there is a 48-hour default time limit per job and exceeding this amount will end up with rejecting your job submission.

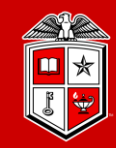

TEXAS TECH UNIVERSITY Information Technology Division

- Requesting GPU:
  - GPUs are available by requesting any node in the <u>matador partition</u>.
    - Number of GPUs per node (*Recommended*):
      - --gpus-per-node=[<type>:]<number>
    - Total number of GPUs:
      - -G, --gpus=<# of gpus>
  - There is only one type of GPU in RedRaider Cluster (v100) and is optional to be specified.
  - It is <u>required</u> to requesting at least **one GPU per node** when submitting a job to Matador.
  - Make sure you do not exceed more than 2 GPUs per node during the job submission.
    - --partition=matador --nodes=2 --gpus=6
    - --partition=matador --nodes=2 --gpu-per-node=2

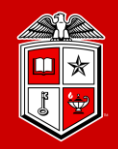

- Choosing an Account:
  - Accounts, in Slurm, assigns the usage/fair-shair policies to each job. (Like -P project in UGE)
    - -A, --account=<account>
  - The "default" account will be assigned to every job by default, unless a different account is specified
  - List of available accounts on RedRaider cluster is shown in the next slide.
- Selecting QoS:
  - QoS in Slurm defines a set of pre-defined resource limits based on the selected account.
    - -q, --qos=<QoS>
  - Each account on RedRaider has a default QoS that will be assigned to every job by default.
  - A non-default QoS must be defined explicitly in job submissions to be applied to the job.
  - List of available QoSs for each account on RedRaider cluster is shown in the next slide

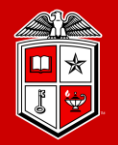

Information Technology Division

• List of Accounts/QoS on RedRaider Cluster:

| Account<br>-A,<br>account        | <b>QoS</b><br>-q,qos                 | Default<br>Runtime | Maximum<br>Runtime | Total CPU/Mem<br>Limits                 | CPU/Mem Limit<br>per job                  | Allowed<br>Partitions | Priority |
|----------------------------------|--------------------------------------|--------------------|--------------------|-----------------------------------------|-------------------------------------------|-----------------------|----------|
| dofoult *                        | normal *                             | 48 hours           | 48 hours           | No limit                                | No limit                                  | All Partitions        | normal   |
| default *                        | xlquanah                             | 72 hours           | 120 hours          | 144 cores / 755GB                       | 36 cores / 188GB                          | quanah                | normal   |
| aquino,<br>herrera,<br>jiao, lin | aquino*,<br>herrera*,<br>jiao*, lin* | 72 hours           | No limit           | Varies based on the purchased resources | Up to the total<br>available<br>resources | nocona                | high     |
| hep, cbg                         | hep*,cbg*                            | 72 hours           | No limit           | Varies based on the purchased resources | Up to the total<br>available<br>resources | quanah                | high     |

(\*) System will assign the default Account/QoS if user does not define them in their job submissions.

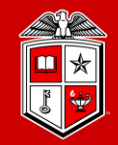

#### • Account and QoS Examples:

- 1. A normal user with default account requests for xlquanah on quanah partition with 5 days runtime limit.
- 2. A member of Dr. Aquino's group requests for aquino account on nocona partition with 10 days runtime limit.

(1)

#!/bin/bash
#SBATCH -J MPI\_test
#SBATCH -N 1
#SBATCH -ntasks=128
#SBATCH -o %x.%j.out
#SBATCH -e %x.%j.err
#SBATCH -p quanah
#SBATCH -q xlquanah
#SBATCH -t 120:00:00

#### (2)

#!/bin/bash #SBATCH -J MPI\_test #SBATCH -N 2 #SBATCH -ntasks-per-node=128 #SBATCH -o %x.%j.out #SBATCH -e %x.%j.err #SBATCH -e %x.%j.err #SBATCH -p Nocona #SBATCH -A aquino #SBATCH -t 10-00:00:00

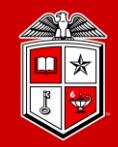

Information Technology Division<sup>\*\*</sup>

- Submit a job to Slurm:
  - Create a job submission script file (e.g., submit.sh):

```
#!/bin/bash
#SBATCH -J MPI_test
#SBATCH -N 2
#SBATCH -ntasks-per-node=128
#SBATCH -o %x.%j.out
#SBATCH -e %x.%j.err
#SBATCH -p nocona
module load gcc/10.1.0 openmpi/3.1.6
```

```
mpirun ./my_mpi
```

- Submit the job with sbatch:
  - sbatch submit.sh
- Monitor the job with squeue:
  - squeue -u <username>
- Cancel the job with scancel:
  - scancel job\_id

|                                                                                  |            |          |      | Jo        | b Submission w | ith Slurm |       |      |                  | ∿#2 |
|----------------------------------------------------------------------------------|------------|----------|------|-----------|----------------|-----------|-------|------|------------------|-----|
| login-20-25:/slurm_test/mpi/test\$ sbatch submit.sh<br>Submitted batch job 12469 |            |          |      |           |                |           |       |      |                  |     |
| login-20-25:/                                                                    | 'slurm_tes | t/mpi/te | st\$ | squeue -u | mahmadia       |           |       |      |                  |     |
| JOBID P                                                                          | ARTITION   | PRIORI   | ST   | USER      | NAME           | TIME      | NODES | CPUS | NODELIST(REASON) |     |
|                                                                                  |            |          |      |           |                |           |       |      |                  |     |
| 12469                                                                            | test       | 22153    | R    | mahmadia  | Misha_MPI      | 0:04      | 2     | 20   | cpu-23-[26-27]   |     |
|                                                                                  |            |          |      |           |                |           |       |      |                  |     |
| login-20-25:/slurm_test/mpi/test\$                                               |            |          |      |           |                |           |       |      |                  |     |
|                                                                                  |            |          |      |           |                |           |       |      |                  |     |

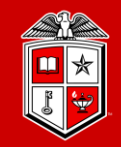

#### • srun:

- submits a job for execution or initiates job steps in real time.
- srun has the same options as sbatch with a few more. (Please see the man page)
- srun works similar to the "mpirun" and it can be replaced with "mpirun" as well.

```
#!/bin/bash
#!/bin/bash
#SBATCH -J MPI test
                                           #SBATCH -J MPI test
#SBATCH -N 2
                                           #SBATCH -N 2
#SBATCH -ntasks-per-node=128
                                           #SBATCH -ntasks-per-node=128
#SBATCH -o %x.%j.out
                                           #SBATCH -o %x.%j.out
#SBATCH -e %x.%j.err
                                           #SBATCH -e %x.%j.err
                                           #SBATCH -p nocona
#SBATCH -p nocona
module load gcc/10.1.0 openmpi/3.1.6
                                           module load gcc/10.1.0 openmpi/3.1.6
mpirun ./my mpi
                                           srun ./my mpi
```

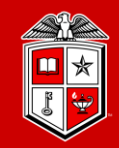

#### • srun:

- srun can launch any non-distributed (serial/multi-threaded) processes as well.
- Multiple programs can be launched by srun with different CPU/Mem size within an allocated job.

```
#!/bin/bash
                                           #!/bin/bash
#SBATCH -J MPI test
                                           #SBATCH -J MPI test
                                           #SBATCH -N 3
#SBATCH -N 1
                                           #SBATCH -ntasks-per-node=128
#SBATCH -ntasks=1
#SBATCH -o %x.%j.out
                                           #SBATCH -o %x.%j.out
#SBATCH -e %x.%j.err
                                           #SBATCH -e %x.%j.err
#SBATCH -p nocona
                                           #SBATCH -p nocona
                                           srun -N 1 --ntask=128 ./my_sm_app1 &
                                           srun -N 1 --ntask=128 ./my_sm_app2 &
srun ./my serial prog.exe
                                           srun -N 1 --ntask=128 ./my sm app3
```

### Interactive Session

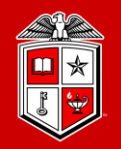

TEXAS TECH UNIVERSITY Information Technology Division

#### • interactive:

- Starts an interactive session/job (similar to qlogin):
  - interactive -c 2 -p nocona
  - See the interactive -h for all the available options.
- Make sure the prompt changes to cpu-#-#.
- Make sure you run "exit" when you're finished.
- Keep in mind resource/runtime limits apply to interactive based on the selected account.
- The interactive command will forward the X11 if the SSH session was established with -X or -Y.
- Please note that direct SSH to the nodes is blocked on RedRaider cluster.

| Interactive Session                                             | `ະ#2 |
|-----------------------------------------------------------------|------|
| login-20-25:\$ interactive -h                                   |      |
| Usage: interactive [-A] [-c] [-p] [-J] [-w] [-g] [-h]           |      |
| Optional arguments:                                             |      |
| -A: the account name                                            |      |
| -c: number of CPU cores to request (default: 1)                 |      |
| -p: partition to run job in (default: nocona)                   |      |
| -J: job name (default: INTERACTIVE)                             |      |
| -w: node name                                                   |      |
| -a: number of GPU to request                                    |      |
| -h: show this usage info                                        |      |
|                                                                 |      |
| login-20-25:\$ interactive -c 1 -p test                         |      |
| Interactive session request:                                    |      |
| [CPUs=1 Name=INTERACTIVE Account=default Partition=test X11=N0] |      |
|                                                                 |      |
| salloc: Granted job allocation 12470                            |      |
| salloc: Waiting for resource configuration                      |      |
| salloc: Nodes cpu-23-26 are ready for job                       |      |
| cpu-23-26:\$                                                    |      |
|                                                                 |      |
|                                                                 |      |

### The 'gpu-build' Partition

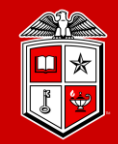

- Building and Testing GPU applications:
  - The gpu-build partition contains one Intel/GPU node with 1x Nvidia V100 GPU device, 32x Intel CPU cores and 192 GB RAM, which allows users to:
    - Build their own GPU applications.
    - Test GPU applications and the environment setup before submitting a job to Matador partition.
    - Accessing the Lmod Module environment for GPU compilers/applications.
  - In order to access the 'gpu-build' node, you need to establish and interactive session:
    - \$ interactive -p gpu-build -c 2
  - Limitations:

| Partition | Max Runtime | Max CPU per user | Max Mem per user | Max interactive session |
|-----------|-------------|------------------|------------------|-------------------------|
|           | (per job)   | (in total)       | (in total)       | per user                |
| gpu-build | 5 hours     | 6                | 36006 MB (35 GB) | 2                       |

### Debugging a Finished Job

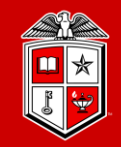

#### • sacct:

- reports accounting information about active or completed jobs or job steps.
  - sacct -j <jobid>
- More filter options are available by checking the -e, --helpformat options of sacct command.
  - sacct -j <jobid> --format=partition,jobid,ntasks,nodelist,maxrss,maxvmsize,exitcode
- When debugging:
  - Check the output and error files
  - Check the output of sacct for:
    - ✓ Memory usage
    - $\checkmark$  Exit code
    - $\checkmark$  Start and end time.

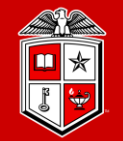

Information Technology Division

# Software builds and installation

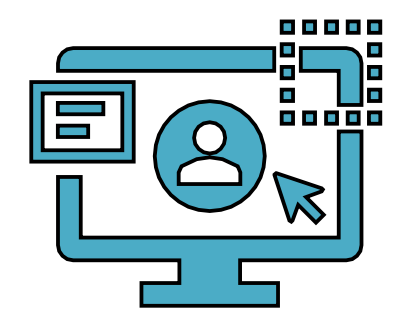

### HPCC RedRaider Cluster – Overall Look

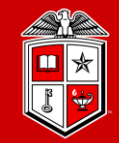

Information Technology Division

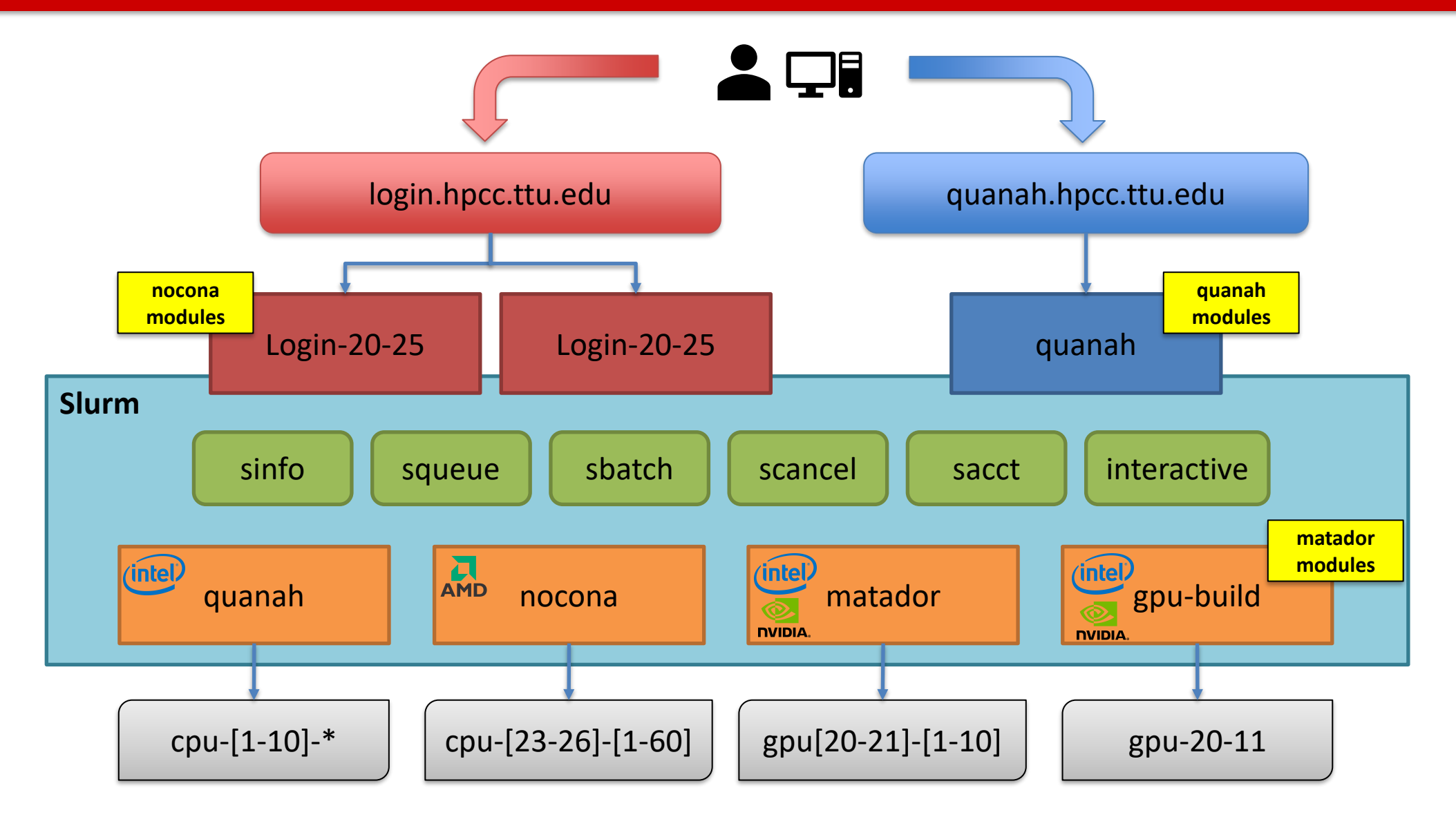

### HPCC RedRaider Cluster - CPU Architectures

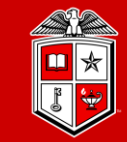

Information Technology Division

• Multiple partitions – Multiple architectures:

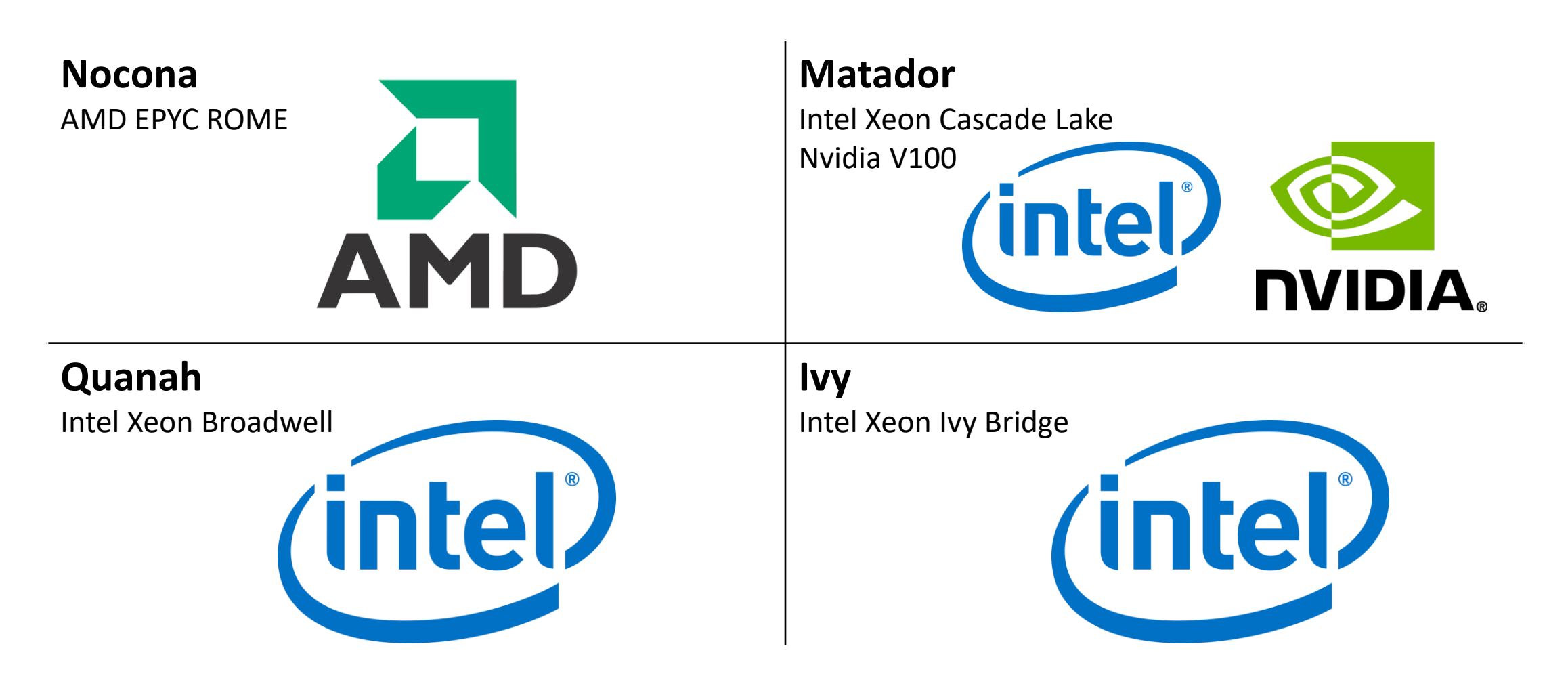

### Software builds on HPCC Clusters

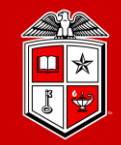

Information Technology Division

- What that means?
  - Each CPU architecture may bring a different set of features and instructions.
  - Compiled programs (C/C++/Fortran) need to be re-compiled against each CPU architecture.
  - E.g., programs that are compiled on **Intel** nodes may not work properly/efficiently on **AMD** nodes.
  - Different Compilers and Math libraries optimize the programs in different ways on various archs:

| Compiler | AMD ROME      | Intel Broadwell | Intel Ivy Bridge | Intel Cascade Lake | Nvidia V100     |
|----------|---------------|-----------------|------------------|--------------------|-----------------|
| GNU/GCC  | GCC 10+       | GCC 4+          | GCC 4+           | GCC 10+            | GCC 8+          |
| Intel    | Not optimized | Optimized       | Optimized        | Optimized          | Intel 19+       |
| AOCC     | Optimized     | Not Applicable  | Not Applicable   | Not Applicable     | N/A             |
| MKL      | Not optimized | Optimized       | Optimized        | Optimized          | MKL 19+         |
| AOCL     | Optimized     | Not Applicable  | Not Applicable   | Not Applicable     | N/A             |
| CUDA     | N/A           | N/A             | N/A              | N/A                | <b>CUDA 10+</b> |

### Software builds on HPCC Clusters

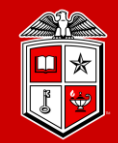

Information Technology Division

### • Tips and Recommendations:

- 1. Create a separate directory for each CPU architecture, and make a copy from your code/program and place it under each directory:
  - mkdir nocona matador quanah
- 2. Login to the RedRaider login node, and for each CPU architecture make an interactive session to the corresponding worker node:
  - interactive -p nocona -c 10
- 3. Go to the directory of you code that has the same name as the current session's partition:
  - cd nocona
- 4. Load a proper compiler module and recompile your code:
  - module load gcc/10.1.0
- 5. If applicable, add the -O3 optimization flag to all the CFLAGS, CPPFLAGS, CXXFLAGS, FFLAGS.
  - CFLAGS=-03 FFLAGS=-03 make -j 10 all

### Software builds on HPCC Clusters

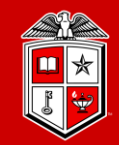

TEXAS TECH UNIVERSITY Information Technology Division

- Tips and Recommendations:
  - 5. We recommend mapping the MPI jobs to the L3-cache memory on Nocona (AMD) nodes:
    - mpirun -map-by l3cache -bind-to core ./mpi\_app
  - 6. HPCC will not support Python v2 on Nocona and Matador nodes with CentOS 8. (This rule will be applied to Quanah and Ivy in the near future.)
    - Users can still get Python v2 from Conda (Anaconda/Miniconda)
    - Python 2 is NOT RECEIVING SECURITY UPDATES and should be retired from your workflows ASAP.
  - 7. Python applications (including the applications from Condo repo) will continue working with different architectures without recompiling them.
  - 8. The pre-installed version of CUDA can be found under this directory on Matador nodes:
    - /usr/local/cuda

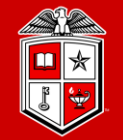

Information Technology Division

# Getting Help

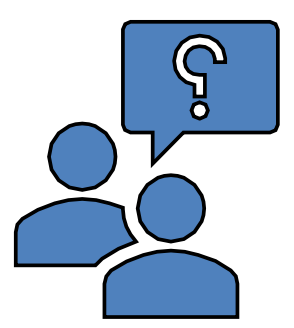

### Further Assistance

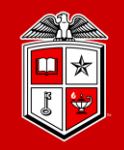

TEXAS TECH UNIVERSITY Information Technology Division

- Visit Our Website:
  - Most user guides have been updated
  - New user guides are being added
  - <u>https://www.depts.ttu.edu/hpcc/userguides/index.php</u>
- Read the documentation!
  - <u>https://slurm.schedmd.com/documentation.html</u>
- Submit a support ticket:
  - Send an email to <u>hpccsupport@ttu.edu</u>

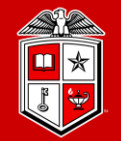

Information Technology Division

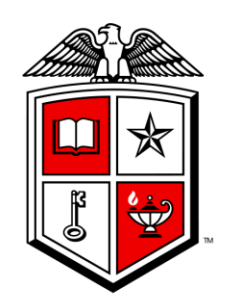

# Information Technology Division<sup>\*\*</sup>